# micro:bitをつかってみよう

教育用マイコン(マイクロコンピュータ、マイクロコントローラ)

CoderDojo富士宮

今回のないよう

Scratchで めいろのゲームを作り、 micro:bitをせつぞくします。

micro:bitを前・後ろ・左・右 にかたむけると ボールをうごかすことができます。

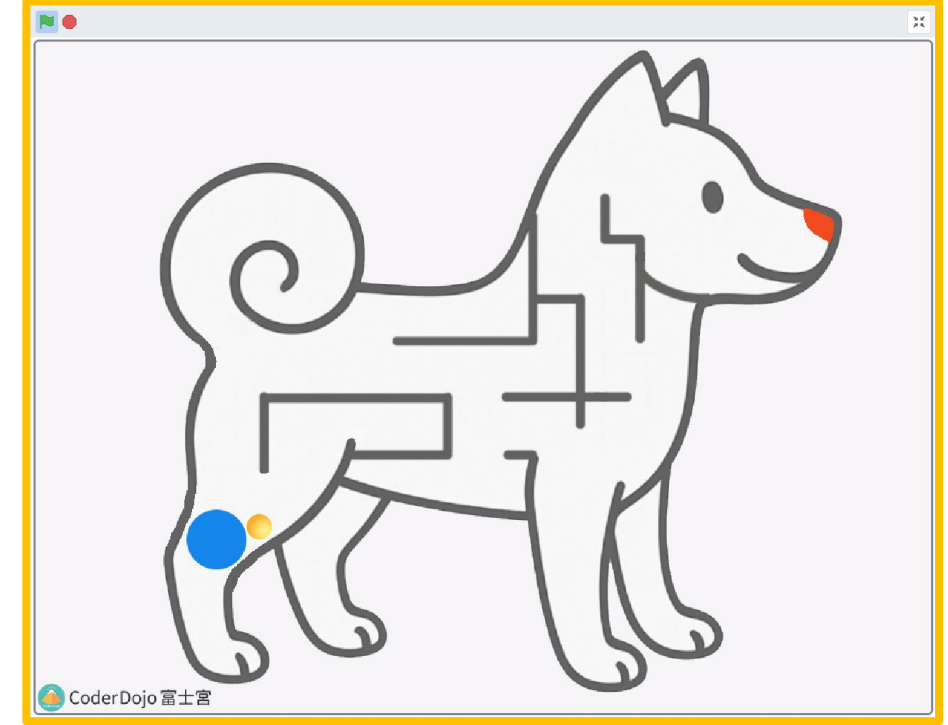

青いところからスタートし、オレンジのところがゴールです。

# 【PC】 Scratch Linkを起動する

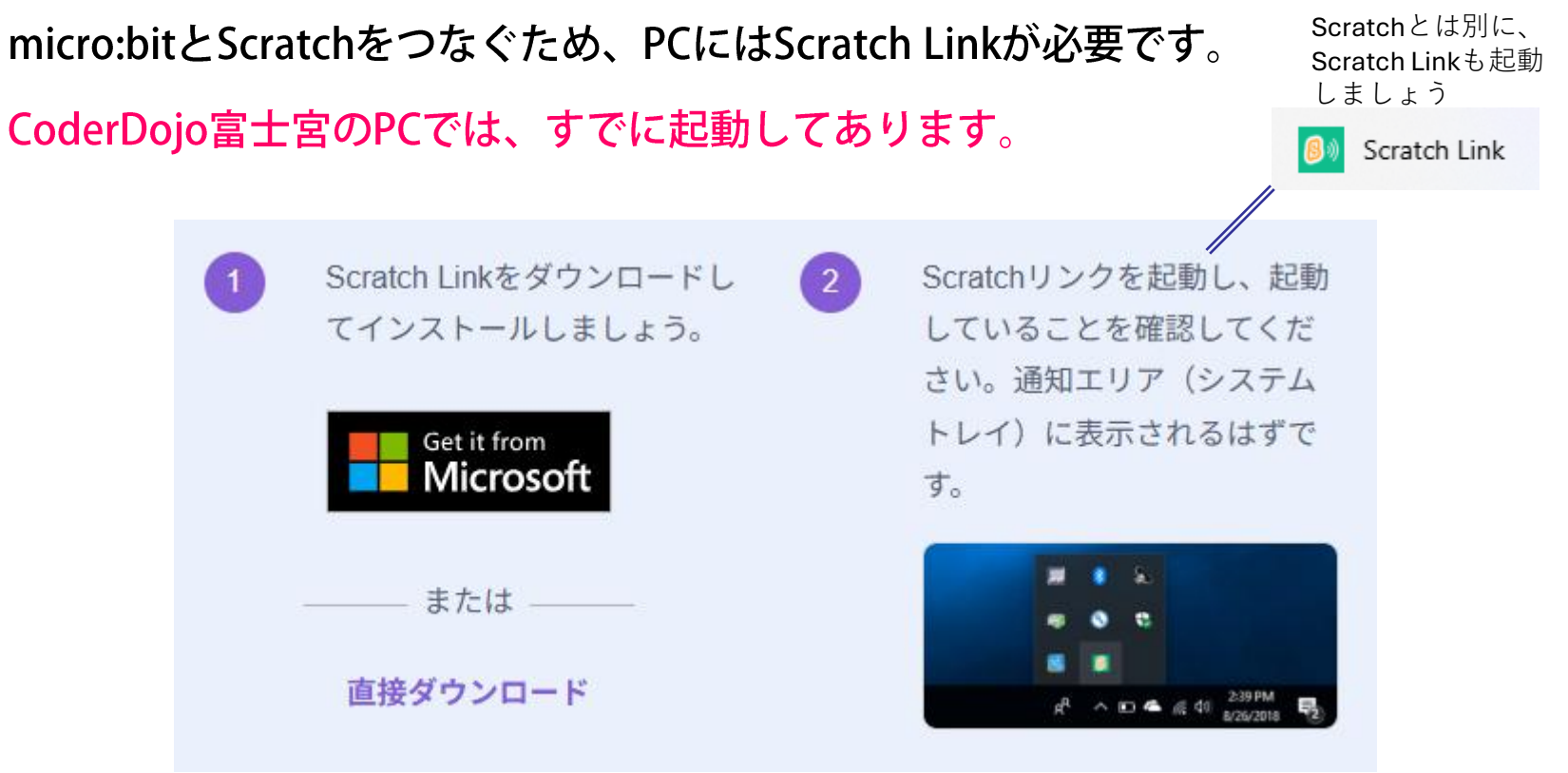

Scrathサイト ScratchLinkページより(https://scratch.mit.edu/download/scratch-link)

## 【PC】 オフライン版Scratchをひらく

![](_page_3_Picture_1.jpeg)

#### オフライン版Scratchで プログラムを保存する方法

### ①ファイル→コンピューターにほぞんする をクリックします。

②いったんPC内(例:ダウンロード)を保存先 として選び、自分がわかるファイル名に変更し、 保存します。

| 0 Scratch 3.29.1                                                                                                    | ② 名前を付けて保存                                                                                                    | ×                                                                                                    |
|----------------------------------------------------------------------------------------------------|----------------------------------------------------------------------------------------------------|----------------------------------------------------------------------------------------------------|
|                                                                                                    | $\leftrightarrow$ $\rightarrow$ $\checkmark$ $\bigstar$ $\checkmark$ $\checkmark$ $\checkmark$ $\checkmark$                                                                                                    | <ul> <li>C ダウンロードの検索</li> </ul>                                                                                                    |
|                                                                                                    | 整理 ▼ 新しいフォルダー                                                                                                    | ≣ ▾ ()                                                                                                    |
| 1 $1$ $1$ | <ul> <li>&gt;               GreativeCloud              </li> <li>Microsoft Copilot             </li> <li>             wpvivid_backup              <li>             wpvivid_backup             </li> <li>             zrJU             </li> <li>             zrJU             </li> <li>             wprivid_backup             </li> <li>             zratch_Gold_Orginal_part.sb3             </li> <li>             scratch_Gold_Orginal.sb3             </li> <li>             scratch_Gold_Orginal-lod.sb3             </li> <li>             scratch_Gold_Orginal-lod.sb3             </li> <li>             scratch_find-pico_2CD02.sb3             </li> <li>             scratch_find-pico_CD02.sb3             </li> </li></ul> | 更新日時 種類 サ<br>2025/05/16 13:47 SB3 ファイル<br>2025/04/15 19:13 SB3 ファイル<br>2025/04/10 19:20 SB3 ファイル<br>2025/04/09 19:01 SB3 ファイル<br>2025/03/09 3:16 SB3 ファイル<br>2025/03/09 2:42 SB3 ファイル<br>2025/03/09 2:42 SB3 ファイル |
| イベント     このスプライトがおされたとき     xさびょうを -120 、yさびょうを -80 にする       せいぎょ     はいけいが 背景1 + になったとき     がおされたとき                                                                                                    | デスクトップ     デスクトップ     シィグウンロード     マイル 名(N): Scratchのプロジェクト.sb3     ファイル名(N): Scratchのプロジェクト.sb3     コークイル名(N): Scratchのプロジェクト.sb3     コークイル名(N): Scratchのプロジェクト.sb3                                                                                                    | 2025/03/09 2:25 SB3 77-11/<br>2025/03/09 2:25 SB3 77-11/<br>2025/01/29 23:47 SB3 77-11/<br>2025/01/28 19:17 SB3 77-11/                                                                                            |

![](_page_4_Picture_4.jpeg)

![](_page_4_Picture_5.jpeg)

#### オフライン版Scratchで プログラムを保存する方法

#### ③エクスプローラーで保存した場所(例: ダウンロード)を開きます。

![](_page_5_Figure_2.jpeg)

### 【PC】 はいけいイラストをアップロード

#### がめん右下の丸いアイコンにカーソルをいどうして、 上向きやじるしのところでクリック

イラストをクリックして、 「開く」ボタンをクリック

![](_page_6_Figure_3.jpeg)

# 【PC】 スプライトをかえる

#### 右下の どうぶつ または 虫メガネのアイコンを クリック

Ball(ボール)をクリック

![](_page_7_Figure_3.jpeg)

![](_page_7_Figure_4.jpeg)

ボール以外は使いません。

スプライトについて

### 【micro:bit】つかう時の ちゅうい

micro:bitをさわる時は、ケガをしないように気をつけてください。 ケーブルをつける/外す ことがむずかしい時は、ムリに力をいれないでください。

![](_page_8_Picture_2.jpeg)

### 【micro:bit】 USBケーブルで せつぞくする

①micro:bitにUSBケーブルをつなぎます。

![](_page_9_Picture_2.jpeg)

②PCにUSBケーブルをつなぎます。

![](_page_9_Picture_4.jpeg)

### 【micro:bit】 microbit hexファイルを格納する

micro:bitとScratchをつなぐため、micro:bit内にhexファイルが必要です。

CoderDojo富士宮のmicro:bitには、すでに格納してあります。

![](_page_10_Figure_3.jpeg)

Scrathサイト micro:bitページより(https://scratch.mit.edu/microbit)

### 【PC】 micro:bitのブロックをひょうじする

#### 左下の「かくちょうきのうをついか」をクリック

![](_page_11_Picture_2.jpeg)

#### 「micro:bit」をクリック

![](_page_11_Figure_4.jpeg)

### 【PC】 micro:bitのブロックをひょうじする

#### 自分のつかうmicro:bitの<mark>名前が正しいか</mark> <mark>かくにん</mark>してから「せつぞくする」をクリック

#### 「エディターへいく」をクリック

![](_page_12_Picture_3.jpeg)

![](_page_12_Picture_4.jpeg)

### 【PC】 micro:bitのブロックをひょうじする

#### micro:bitのブロックがひょうじされ、 みどり色のチェックマークが出ていればOKです。

![](_page_13_Figure_2.jpeg)

今回はすべてボールのコードがめんでくみたてます

- ・ボールの大きさと、ひょうじする いちを しじする
- ・前、後ろ、左、右にかたむけたら、ボールがすすむ
- そのときかべにぶつかればアウト(はじめにもどる)
- ・オレンジ色のところにさわればゴール(音をならす)

#### ボールの大きさと、ひょうじするいちをしじする

![](_page_15_Figure_2.jpeg)

#### ・ボールの大きさと、ひょうじするいちをしじする

![](_page_16_Figure_2.jpeg)

16

### ・前、後ろ、左、右にかたむけたら、ボールがすすむ

まずは「前」にかたむけたら「がめんの上」にすすむようにしよう

![](_page_17_Picture_3.jpeg)

![](_page_17_Picture_4.jpeg)

# ・前、後ろ、左、右にかたむけたら、ボールがすすむ まずは「前」にかたむけたら「がめんの上」にすすむようにしよう

![](_page_18_Picture_2.jpeg)

かんせい例

※めいろにあわせて ちょうせいしましょう

・前、後ろ、左、右にかたむけたら、ボールがすすむ
 「前」にかたむけたら「がめんの上」にすすむしじができた!

おなじように

- 「後ろ」にかたむけたら「がめんの下」にすすむ
- 「左」にかたむけたら「がめんの左」にすすむ
- 「右」にかたむけたら「がめんの右」にすすむ
- しじをくみたててみよう!

![](_page_20_Figure_1.jpeg)

※めいろにあわせて ちょうせいしましょう

![](_page_20_Picture_3.jpeg)

### かべにぶつかればアウト(はじめにもどる)

![](_page_21_Picture_2.jpeg)

![](_page_21_Figure_3.jpeg)

![](_page_22_Picture_1.jpeg)

※めいろにあわせて ちょうせいしましょう

![](_page_22_Picture_3.jpeg)

#### ・オレンジ色のところにさわればゴール(音をならす)

![](_page_23_Picture_2.jpeg)

#### ・オレンジ色のところにさわればゴール(音をならす)

![](_page_24_Picture_2.jpeg)

つかうブロック

#### ・オレンジ色のところにさわればゴール(音をならす)

![](_page_25_Figure_2.jpeg)

## じぶんでくふうしよう

#### ゲームがかんせいしたよ!

micro:bitをつなげたときにつかえるほかのブロックをしょうかいします

![](_page_26_Picture_3.jpeg)

#### …… micro:bitのLEDを光らせることができます。 しよう例)前にかたむけたら「↑」の形に光る

![](_page_26_Picture_5.jpeg)

…… micro:bitのAボタンやBボタンをおしたときに じっこうします。 しよう例)ボタンAをおしたら ボールの大きさを大きくする

(参考)べつのくみたてかた

ボールをうごかす ほうほうは ほかにもあります

#### 右のようにプログラムすると ボールがスムーズにうごきます

※めいろの形によっては、クリアしづらく なるばあいがあります

答えは1つではありません いろいろなつくりかたをためして プログラミングをたのしもう!

![](_page_27_Picture_5.jpeg)